# **Cloud Platform - Bridges**

The Bridges section of the Wiliot Platform allows viewing and managing bridges. It lists all the bridges that are claimed by the users account or bridges that are still not claimed by any account

Note: bridges that are associated to a different account will not be presented in the bridge list view

# Bridge List

Each bridge is presented with the following details:

| Columns       | Description                                                         |  |  |  |  |
|---------------|---------------------------------------------------------------------|--|--|--|--|
| ID            | The Bridge ID                                                       |  |  |  |  |
| Name          | The bridge Name as provided by a user                               |  |  |  |  |
| Туре          | Type of the bridge as communicated it. Single Band, Dual Band Etc.  |  |  |  |  |
| GW            | The GW the Bridge is currently connected to                         |  |  |  |  |
|               | The FW of the Bridge Communicated                                   |  |  |  |  |
| Firmware      |                                                                     |  |  |  |  |
|               | The Column will also present if the Bridge has the latest FW or not |  |  |  |  |
| Status        | Whether the Bridge is online or Offline                             |  |  |  |  |
| Location\Zone | The location/zone the bridge is assigned to                         |  |  |  |  |

To change the list columns, click on the "Customize columns" icon and select the desired columns to be presented

| Home                                                                                                    | Bridges                                                                                                    |                                                                           |                                                                        |                                                                   |                                                                                                    |                                                                          |                                                                                                    |          |
|----------------------------------------------------------------------------------------------------|----------------------------------------------------------------------------------------------------|---------------------------------------------------------------------------|------------------------------------------------------------------------|-------------------------------------------------------------------|----------------------------------------------------------------------------------------------------|--------------------------------------------------------------------------|----------------------------------------------------------------------------------------------------|----------|
| Assets                                                                                                    | All (2) Online (2)                                                                                         | Offline (0)                                                               |                                                                        |                                                                   |                                                                                                    |                                                                          | Search                                                                                                    |          |
| Categories                                                                                                    | ID                                                                                                    | Name                                                                      | Туре                                                                   | Firmware                                                          | Gateways                                                                                                    | Nam                                                                      | e                                                                                                    |          |
| Locations                                                                                                    |                                                                                                    |                                                                           |                                                                        | 0.705                                                             |                                                                                                    | Type                                                                     | e<br>ware                                                                                                    |          |
| FA MANAGEMENT                                                                                                    |                                                                                                    | -                                                                         | -                                                                      | 3.7.25                                                            |                                                                                                    | Gate                                                                     | eways                                                                                                    |          |
| Connections                                                                                                    | G                                                                                                    | -                                                                         | Fanstel Dual-Band                                                      | 3.6.12                                                            | DWCC108.0630.003                                                                                                    | Boot                                                                     |                                                                                                    |          |
| GE MANAGEMENT                                                                                                    |                                                                                                    |                                                                           |                                                                        |                                                                   |                                                                                                    | C Ener                                                                   | gy Pattern<br>al Pacing                                                                                                    |          |
| Gateways                                                                                                    |                                                                                                    |                                                                           |                                                                        |                                                                   |                                                                                                    | Dece                                                                     | er Interval                                                                                                    |          |
| Bridges                                                                                                    |                                                                                                    |                                                                           |                                                                        |                                                                   |                                                                                                    | Hide all                                                                 |                                                                                                    | Show     |
| Collapse sidebar                                                                                                    |                                                                                                    |                                                                           |                                                                        |                                                                   | Re                                                                                                    | ows per page: 25 👻                                                       | - 1–2 of 2                                                                                                    | < >      |
| Collapse sidebar<br>Filters - To quickly searcl<br>• Use the quick filters<br>• Use the search box<br>• Use the location and                                                                                                    | n a specific bridge or a g<br>on the top of the list<br>zone filters                                       | group of bridges you                                                      | can:                                                                   |                                                                   | R                                                                                                    | ows per page: 25 👻                                                       | r 1–2 of 2                                                                                                    | < >      |
| Collapse sidebar<br>Filters - To quickly search<br>o Use the quick filters<br>o Use the search box<br>o Use the location and<br>Jijiot Management                                                                                                   | n a specific bridge or a g<br>on the top of the list<br>zone filters                                       | group of bridges you                                                      | can:                                                                   |                                                                   | R                                                                                                    | ρws per page: 25 ↔<br>Ω ②                                                | - 1-2 of 2                                                                                                    | < >      |
| Collapse sidebar<br>Filters - To quickly search<br>• Use the quick filters<br>• Use the search hox<br>• Use the location and<br>Jjiliot Management<br>Home                                                                                          | n a specific bridge or a g<br>on the top of the list<br>zone filters<br>Bridges                            | group of bridges you                                                      | can:                                                                   |                                                                   | R                                                                                                    | ows per page: 25 ▼<br>⑦                                                  | <ul> <li>T−2 of 2</li> <li>III</li> </ul>                                                                                                    | < >      |
| Collapse sidebar<br>Filters - To quickly search<br>• Use the quick filters<br>• Use the search hox<br>• Use the location and<br>Jiliot Management<br>+ Home<br>* Assets                                                                             | n a specific bridge or a g<br>on the top of the list<br>zone filters<br>Bridges<br>All (7) Online (7)      | group of bridges you<br>) Offline (#)                                     | can:                                                                   | × • 25                                                            | e<br>elected × *                                                                                                    | рws per page: 25 ▼<br>Д ⑦                                                | - 1-2 of 2                                                                                                    | < ><br>- |
| Collapse sidebar Filters - To quickly search o Use the quick filters o Use the search box o Use the location and filict Management Home Assets Categories Locations                                                                                 | a specific bridge or a g<br>on the top of the list<br>zone filters<br>Bridges<br>All (7) Online (7         | group of bridges you<br>) Offline (#) Dr<br>Name                          | can:                                                                   | X • 2S<br>Location/Zon                                            | e<br>elected × ₹                                                                                                    | Q ⑦                                                                      | The search Status                                                                                                    | < >      |
| Collapse sidebar<br>Filters - To quickly searcl<br>• Use the quick filters<br>• Use the search box<br>• Use the location and<br>Ifiliot Management<br>Home<br>Assets<br>Categories<br>Locations<br>************************************             | a a specific bridge or a g<br>on the top of the list<br>zone filters<br>Bridges<br>All (7) Online (7<br>D  | group of bridges you ) Offline (#) Lu Lu Lu Lu Lu Lu Lu Lu Lu Lu Lu Lu Lu | can:                                                                   | X - 2S<br>Location/Zon S<br>Cooling Store<br>Zone                 | e<br>elected × v<br>elected center<br>Site                                                                                                    | рик рег раде: 25 ▼<br>Д ⑦<br>Ш●<br>581АВ40,                              | The search Status Online                                                                                                    | < >      |
| Collapse sidebar<br>Filters - To quickly search<br>• Use the quick filters<br>• Use the search box<br>• Use the location and<br>iliot Management<br>Home<br>Assets<br>Categories<br>Locations<br>A MANAGEMENT<br>Playbooks                          | a specific bridge or a g<br>on the top of the list<br>zone filters<br>Bridges<br>All (7) Online (7<br>D ID | group of bridges you<br>) Offline (#) Dr<br>Name                          | can:<br>cation<br>estribution Center<br>Type<br>Dual-band<br>Dual-band | X - 2S<br>Location/Zone<br>Cooling Stors<br>Zone<br>Cooling Stors | e elected X v<br>elected X v<br>iearch for Zone v<br>btrebution Center v<br>Site<br>Site                                                                                                    | Dws per page: 25 ▼                                                       | <ul> <li>The set of a set of a</li></ul> | < >      |
| Collapse sidebar<br>Filters - To quickly search<br>• Use the quick filters<br>• Use the search box<br>• Use the location and<br>Jiliot Management<br>Home<br>Assets<br>• Categories<br>• Locations<br>TA MANAGEMENT<br>• Playbooks<br>• Connections | a specific bridge or a g<br>on the top of the list<br>zone filters<br>Bridges<br>All (7) Online (7         | group of bridges you<br>) Offline (#) Dr<br>Name                          | can:<br>cation<br>estribution Center<br>Type<br>Dual-band<br>Dual-band | X • 2 S<br>Location/Zone S<br>Cooling Store<br>Zone S             | e elected X v<br>elected X v<br>isearch for Zone v<br>Destrebution Center<br>Site<br>Cone v<br>Zone v<br>Zo | ↓         ⑦           ↓         ⑦           581AB40,         581AB40, +1 | The set of a set of a           | < ><br>  |

#### **Bridge Details**

To view all bridge details and configuration click on the bridge entry on the list this will present the bridge details page

#### Adding a bridge

- Bridges are added automatically to the bridge list once their transmission is being picked up by a GW that is associated with your account (Static GW or Mobile)
- Only bridges that are already claimed with your account or Bridges that are still not claimed by any account will appear on the Bridge list screen.
  Unclaimed bridges can be viewed but cannot be configured unless they are claimed first by the account owner
  To claim a bridge to your account and to start configuring a Bridge click on the claim button on the bridge entry

# Configuring a bridge

- · Changing a bridge setting can be done only by an Admin role
- To change a bridge setting, click on the menu icon for a bridge entry and click edit to open the Configuration window
  Editing a bridge is also available for the Bridge details screen by clicking on the Menu and selecting Edit in the top right corner of the screen

# Upgrading bridge FW

- Bridge FW can be upgraded using two methods
   Over the Air update (OTA) once connected to a GW
- Manually using the Wiliot Deployment Application see guide
   When a bridge is connected to a GW it will automatically retrieve the latest FW available view the GW

Please note: At the moment, it is recommended to keep the otaUpgradeEnabled parameter to 0 to disable it by default and only enable that for the specific bridge that you want to be updated. In cases where there is more than one bridge with this parameter set to a 1 (enabled), the gateway and wiliot platform can get into a confused state and not update any bridges at that point.

# To use this "OTA firmware update" feature the GW firmware version needs to be 1.5.0 and above.

Follow these steps to enable this OTA update feature on your bridges:

- · Go to the wiliot platform and find your bridge in the bridge list view.
- Open the bridge entry and verify that the parameter otaUpgradeEnabled is set to 1, if not please claim the bridge first and via the Edit screen set this parameter to a 1.
- Now just sit back and let your gateway do the work. After a few minutes, you can check back to see that your bridge firmware version is set to the latest.

Please note that with this OTA feature enabled, the bridges will always be kept up to date, however you will not have a choice of when that occurs yet. Once a gateway determines that a bridge firmware version is out of date, it will then push the latest version that matches the gateway's firmware version onto that bridge. Also, the lowest recommended version of firmware that a bridge can start from and that allows this feature to work, is version 2.8.6. If your bridge's firmware is earlier than this version, it is recommended to manually update them using the mobile app first.

#### Monitor bridge connectivity

To monitor the bridge's recent connectivity status, click on the "Customize columns" icon and select the 3 connectivity-related columns to be presented. When chosing one of them, all three are presented, the columns are:

- 1. Up time The percentage of time in which the bridge was online in the last 72 hours.
- Op time The percentage of time in which the orlige was online
   Number of disconnections Last 72 hours
   Average disconnection time In HH:MM format. Last 72 hours.

To view the above information in more granular timeframes, press the Bridge entry on the Bridges list and go to the "Monitor" tab that appears at the top of the page:

| Wiliot Management                  |                                    |                         | ⑦ III · |
|------------------------------------|------------------------------------|-------------------------|---------|
| Mome Home<br>o <sup>o</sup> Assets | Bridges >                          |                         | :       |
| Categories                         | Offline - Disconnected at: Nov 17, | 2022, 12:22 PM View Log |         |
| O Locations                        | Bridge Info Monito                 |                         |         |
| DATA MANAGEMENT                    | 1                                  |                         |         |
| Connections                        | Firmware Version                   | 3.8.18                  |         |
| EDGE MANAGEMENT                    | Connected Gateways                 | -                       |         |
| 🚡 Gateways                         | Location/Zone                      | Yoraya Jiwana Rosan     |         |

On this page, the Up time, Number of disconnections, and Average disconnection time are also presented for both 8 hours and 24 hours (1 day). At the bottom of the page is a chart showing the history of connections and disconnections for the selected time frame, with the ability to zoom in and deep dive into certain connectivity events to your wish.

| Wiliot                                                                                              | anagement                      |                                                 |                                                         |                                                                                                    | ?           |        |        |
|----------------------------------------------------------------------------------------------------|--------------------------------|-------------------------------------------------|---------------------------------------------------------|----------------------------------------------------------------------------------------------------|-------------|--------|--------|
| <ul> <li>Mome</li> <li>Mome</li> <li>Mome</li> <li>Mome</li> <li>Assets</li> <li>Categor</li> </ul> | es e Offline - Disco           | nnnected at: Nov 21, 2022, 11:31 AM View Log    |                                                         |                                                                                                    |             |        | :      |
| Cocation                                                                                            | s Bridge Info                  | Monitor                                         |                                                         |                                                                                                    |             |        |        |
| DATA MANAGEN                                                                                        | ENT                            |                                                 |                                                         |                                                                                                    |             |        |        |
| Connect                                                                                             | ons "T" Connectivit            | У                                               |                                                         |                                                                                                    |             |        | ^      |
| EDGE MANAGEN                                                                                        | ENT Nov 18, 2022, 12:3         | Nov 18, 2022, 12:35 PM - Nov 21, 2022, 12:35 PM |                                                         |                                                                                                    |             |        | 3 Days |
| 💪 Gateway                                                                                           | s 80.9%                        |                                                 | 3                                                       | 04:35                                                                                                    |             |        |        |
| ((•)) Bridges                                                                                       | Up Time                        |                                                 | Number of Disconnections                                | Average Disconnection Time (HH:MM)                                                                                                    |             |        |        |
| Pixels                                                                                              | Chart instructions (<br>Online | 18 Nov 18 Nov 19 Nov 19 Nov 19 Nov 19 Nov 19    | Nov 19 Nov 19 Nov 19 Nov 20 Nov 20 Nov 20 Nov 20 Nov 20 | Nov 20, 2022, 6:32 PM<br>Online<br>Nov 20 Nov 20 N | w 21 Nov 21 | Nov 21 | Nov 21 |

#### Monitoring compare mode

To compare the connectivity status history of your different devices in a single view, select multiple Bridges from the Bridges list and press "Monitor" on the top bar. A view with the connectivity charts of all the selected bridges will appear, so it is possible to see the connectivity events of different devices all at once.

#### Run a Survey

. .

To launch a Survey to test a deployment layout, select the relevant bridges (up to 10) and press the "Survey" from the top bar. More information about the Survey tool can be found on the documentation page.